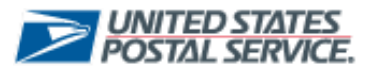

## **USPS Mailing Promotions Portal**

**Mailing Promotions Portal Updates** 

## **Retargeting Promotion Type**

Experience Portal users now have the ability to select "Retargeting Mail Promotion" when submitting an Ask a Question or a Mailpiece Preapproval form related to Retargeting Mail Promotion.

- 1. Select the Ask a Question or Submit Mailpiece Preapproval tab to submit a Retargeting Mail Promotion Service Request.
- Customers will select "Retargeting Mail Promotion (Coming Soon)" as the Promotion Type and complete the information to ensure the Retargeting Service Request captures all the required information for the review process

|                                                                                                    |                      | Mai                                                           | ling Promotion | ns Portal      |                     |                                                                                             |
|----------------------------------------------------------------------------------------------------|----------------------|---------------------------------------------------------------|----------------|----------------|---------------------|---------------------------------------------------------------------------------------------|
| ■USPS.COM <sup>®</sup>                                                                                                    | Search               | 1                                                             |                |                | Search              | . Contra                                                                                    |
| Home Submit Mailpi                                                                                                    | ece Preapproval      | My Mailpiece Preapprovals                                     | Ask a Question | My Questions   | BCG Home            |                                                                                             |
| Welcome! The system                                                                                                    | n is working as expe | cted.                                                         | م<br>۲         | lsk a Question |                     |                                                                                             |
| Submit Mailpiece f                                                                                                    |                      | My Mailpiece Preapp                                           | vrovals        | Ask a Que      | stion               | My Questions                                                                                |
| Sort by:<br>Most Recent Activity                                                                                                    | •                    |                                                               |                | [              | Q. Search this feed | <b>.</b>                                                                                    |
|                                                                                                    |                      | Maili                                                         | ng Promotions  | Portal         |                     |                                                                                             |
| USPS.COM <sup>®</sup>                                                                                                    | Search               |                                                               |                |                | Search              | . (2) some                                                                                  |
|                                                                                                    |                      |                                                               |                |                |                     |                                                                                             |
| Home Submit Mailpiec                                                                                                    | e Preapproval        | My Mailpiece Preapprovals                                     | Ask a Question | My Questions   | BCG Home            |                                                                                             |
| Home Submit Mailpiec                                                                                                    | e Preapproval        | My Mailpiece Preapprovals                                     | Ask a Question | My Questions   | BCG Home            |                                                                                             |
| Home Submit Mailpice                                                                                                    | e Preapproval        | My Mailpiece Preapprovals                                     | Ask a Question | My Questions   | BCG Home            |                                                                                             |
| Home Submit Mailpiec<br>Ask a Question 2<br>* Promotion Type<br>Retargeting Mail Promotion                                                                                                    | e Preapproval        | My Mailpiece Preapprovals                                     | Ask a Question | My Questions   | BCG Home            | •                                                                                           |
| Ask a Question 2  Promotion Type Retargeting Mail Promotion Question Topic                                                                                                    | e Preapproval        | My Mailpiece Preapprovals                                     | Ask a Question | My Questions   | BCG Home            | ÷                                                                                           |
| Ask a Question 2<br>• Promotion Type<br>Retargeting Mail Promotion<br>• Question Topic<br>Eligible Mail Class                                                                                                    | e Preapproval        | My Mailpiece Preapprovals                                     | Ask a Question | My Questions   | BCG Home            | ÷                                                                                           |
| Ask a Question 2<br>* Promotion Type<br>Retargeting Mail Promotion<br>* Question Topic<br>Eligible Mail Class<br>* Is your question related to a set                                                                                                    | e Preapproval        | My Mailpiece Preapprovals                                     | Ask a Question | My Questions   | BCG Home            | •                                                                                           |
| Ask a Question 2<br>* Promotion Type<br>Retargeting Mail Promotion<br>* Question Topic<br>Eligible Mail Class<br>* Is your question related to a so<br>No                                                                                                    | e Preapproval        | My Mailpiece Preapprovals                                     | Ask a Question | My Questions   | BCG Home            | ;                                                                                           |
| Ask a Question 2<br>* Promotion Type<br>Retargeting Mail Promotion<br>* Question Topic<br>Eligible Mail Class<br>* Is your question related to a st<br>No<br>* Question Summary                                                                                                    | e Preapproval        | My Mailpiece Preapprovals                                     | Ask a Question | My Questions   | BCG Home            | ;                                                                                           |
| Ask a Question 2<br>Promotion Type<br>Retargeting Mail Promotion<br>Question Topic<br>Eligible Mail Class<br>1s your question related to a pro-<br>No<br>Question Summary<br>Test Question - Retargetin                                                                                          | e Preapproval        | My Mailpiece Preapprovals                                     | Ask a Question | My Questions   | BCG Home            | ;<br>;<br>;                                                                                 |
| Ask a Question 2<br>Promotion Type<br>Retargeting Mail Promotion<br>Question Topic<br>Eligible Mail Class<br>1s your question related to a st<br>No<br>Question Summary<br>Test Question - Retargetin<br>Question - Retargetin                                                                   | e Preapproval        | My Mailpiece Preapprovals                                     | Ask a Question | My Questions   | BCG Home            | ;                                                                                           |
| Ask a Question 2<br>* Promotion Type<br>Retargeting Mail Promotion<br>* Question Topic<br>Eligible Mail Class<br>* Is your question related to a st<br>No<br>* Question Summary<br>Test Question - Retargetin<br>* Question<br>Test Question                                                     | e Preapproval        | My Mailpiece Preapprovals                                     | Ask a Question | My Questions   | BCG Home            | ;                                                                                           |
| Ask a Question 2<br>* Promotion Type<br>Retargeting Mail Promotion<br>* Question Topic<br>Eligible Mail Class<br>* Is your question related to a st<br>No<br>* Question Summary<br>Test Question - Retargetin<br>* Question<br>Test Question<br>Click to view the submission                     | e Preapproval        | My Mailpiece Preapprovals approval Request? elected promotion | Ask a Question | My Questions   | BCG Home            | •                                                                                           |
| Ask a Question 2<br>Ask a Question 2<br>* Promotion Type<br>Retargeting Mail Promotion<br>* Question Topic<br>Eligible Mail Class<br>* Is your question related to a st<br>No<br>* Question Summary<br>Test Question - Retargetin<br>* Question<br>Test Question<br>Click to view the submission | e Preapproval        | My Mailpiece Preapprovals approval Request? elected promotion | Ask a Question | My Questions   | BCG Home            | :<br>:<br>:<br>:<br>:<br>:<br>:<br>:<br>:<br>:<br>:<br>:<br>:<br>:<br>:<br>:<br>:<br>:<br>: |

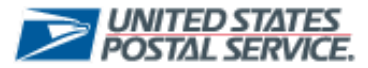

## **USPS Mailing Promotions Portal**

Mailing Promotions Portal Updates

## 3. Once next is selected a Service Request number will appear.

|                       |                            | Mail                             | ing Promotion           | ns Portal              |                             |                 |       |
|-----------------------|----------------------------|----------------------------------|-------------------------|------------------------|-----------------------------|-----------------|-------|
| USPS.COM              | Search                     |                                  |                         |                        | Search                      | •               |       |
| Home Submit Mai       | Ipiece Preapproval N       | y Mailpiece Preapprovals         | Ask a Question          | My Questions           | BCG Home                    |                 |       |
| Your request, 4930261 | 9, has been submitted. You | will receive notification in the | event further informati | on is required, or a r | esolution has been provided | l for your ques | tion. |

Note: When **submitting** a **Mailpiece Preapproval Request** for a promotion type that is not being **accepted** at the time, an **error message** will **appear** to ensure **Service Request** are only **submitted** during the active promotion period.

|                               |                                                         |                                                                 | Mail                                                                    | ing Promotion         | ns Portal            |                            |                  |                         |
|-------------------------------|---------------------------------------------------------|-----------------------------------------------------------------|-------------------------------------------------------------------------|-----------------------|----------------------|----------------------------|------------------|-------------------------|
| <b>a</b> USF                  | PS.COM                                                  | Search                                                          |                                                                         |                       |                      | Search                     |                  |                         |
| Home                          | Submit Mail                                             | piece Preapproval                                               | My Mailpiece Preapprovals                                               | Ask a Question        | My Questions         | BCG Home                   |                  |                         |
| Mailpie<br>Thank y<br>promoti | ece Preappro<br>rou for continuing<br>on period. For fu | val Form<br>g to use the Mailing Pr<br>inther questions, please | motions Portal for your marketing<br>utilize the "Ask a Question" featu | j needs. The selected | promotion is current | y unavailable, and reviews | /approvals can o | only be done during the |
|                               |                                                         |                                                                 |                                                                         |                       |                      |                            | Pr               | revious Finish          |